Web Institucional de la Universidad de Extremadura

## Manual de Sindicación. Mozilla Firefox.

| Autor                    | Versión | Fecha    |
|--------------------------|---------|----------|
| Servicio de Informática. | v1.1    | 23/03/07 |

Manual de sindicación con Mozilla Firefox.

## **MOZILLA FIREFOX**

Pasos para suscribirnos a un canal RSS si utilizamos Mozilla Firefox:

1. Pulsar sobre el icono que indica que se trata de un canal RSS.

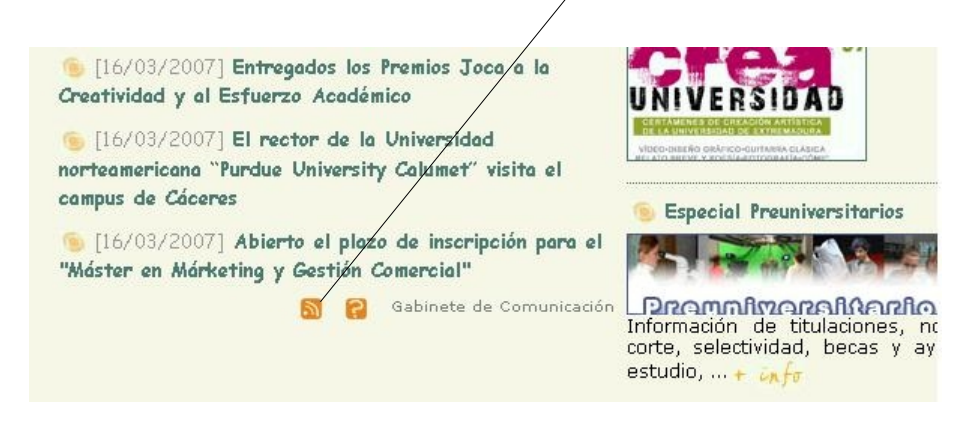

2. Para confirmar la suscripción al canal pulsar sobre el botón "Suscribirse ahora".

| Es<br>Pu | isto es un " <b>canal</b> " de contenido actualizado con frecuencia en este sitio.<br>Puede suscribirse a este canal para recibir actualizaciones cuando este contenido cambie. |  |
|----------|----------------------------------------------------------------------------------------------------|--|
|          | Suscribirse a este canal usando Suscribirse a canales Usar siempre Marcadores dinámicos para suscribirse a canales                                                              |  |

3. Nos aparecerá el siguiente diálogo en el que debemos introducir el nombre que queramos darle al canal y la carpeta en la que almacenaremos el marcador.

| Añadir mar        | cador dinámico                        | ×    |
|-------------------|---------------------------------------|------|
| <u>N</u> ombre:   | Gabinete de Comunicación              |      |
| <u>⊂</u> rear en: | Carpeta de la barra de marcadores 📃 💌 | ⊡    |
|                   | Aceptar Cance                         | elar |

Manual de sindicación con Mozilla Firefox.

4. Ya estamos sindicados al canal.

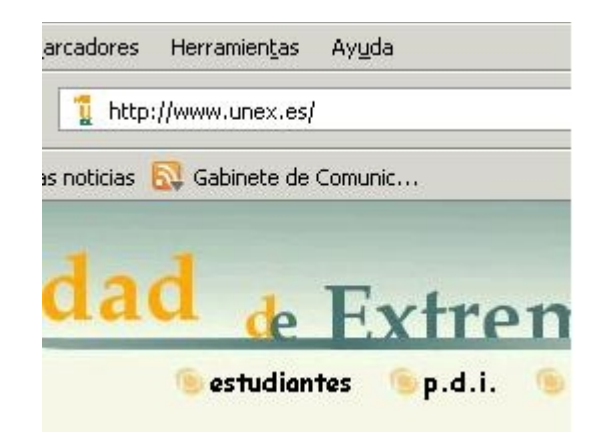